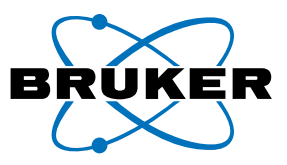

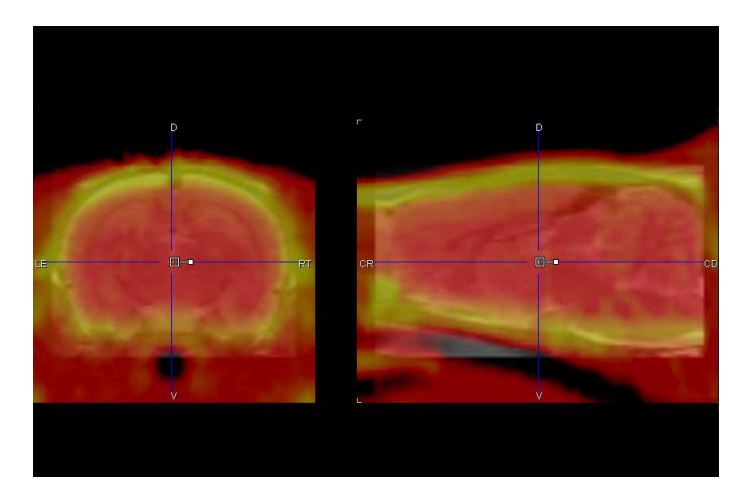

## **Registering <sup>18</sup>FDG/PET Mouse and AMYViD/PET-CT Rat Studies to Brain VOI Atlases**

T Sasser<sup>1\*</sup>, B Costa2, C Molinos<sup>1\*\*</sup>, M Heidenreich<sup>1\*\*\*</sup>, S Berr

Author Information: 1 - Bruker NMI (Nuclear Molecular Imaging). Bruker BioSpin Preclinical Imaging Division, USA\*, Spain\*\*, Germany\*\*\*; 2 - Edward Via Virginia College of Osteopathic Medicine. 1410 Prices Ford Rd, Blacksburg, Virginia, 24060, USA; 3 - University of Virginia. Radiology and Biomedical Engineering. 480 Snyder Building. Charlottesville, Virginia, 22903, USA.

Corresponding author: T Sasser todd.sasser@bruker.com

Preclinical NeuroPET is employed widely in studies of stroke, ischemia, addiction and neurodegenerative diseases. A wide range of tracers are used in NeuroPET studies. In both clinical and preclinical imaging, <sup>18</sup>FDG is frequently used as a biomarker of brain function in models of neurological disorders (Balsara et al., 2014, Sobrado et al., 2011, Pozo et al., 2008). Targeted tracers such as the recently FDA approved Florbetapir F18 (AMYViD) amyloid tracer provide specific activity (Bonet-Costa et al., 2015). Additionally, using both post synaptic and pre synaptic specific tracers, researchers can make *in vivo* measurements of neurotransmitter function.

To facilitate the analysis of preclinical NeuroPET data, several rat and mouse brain VOI (volume-of-interest) atlases have been developed and are available for use today. A brain atlas consists of a set of VOIs (outlining brain regions) and requires a template brain image for processing. The template mouse or rat brain may be based on an image derived from a single mouse or rat image or an average of multiple mouse or rat brain images. The approach for applying an atlas to study data can vary depending on the tracer and the accompanying anatomical modality employed, but typically requires a spatial registration of study data to a template image. Here we will provide an overview of the procedures for applying a brain VOI atlas using images acquired on Bruker preclinical PET imaging systems and analyzed using the PMOD analysis software.

#### <sup>18</sup>FDG/PET, Without Anatomical Image

Because PET images alone do not supply anatomical information necessary for alignment to a template brain image, a matching CT or MR study image is usually used as an intermediary to align data. However, Harderian glands provide a distinct spatial anatomical landmark in <sup>18</sup>FDG/ PET images suitable for registration. (Harderian glands are metabolically active glands present in the orbit of certain animals including mice and rats). <sup>18</sup>FDG/PET study data can be aligned to an <sup>18</sup>FDG/PET template brain image by registering these landmarks without the need for an intermediary anatomical study image (Balsara et al., 2014). The steps for processing <sup>18</sup>FDG/PET study data are shown below using a typical dataset acquired with the Bruker Albira Si PET system and analyzed using the Mouse M. Mirrone atlas (Ma et al., 2005) included in with the PMOD analysis software (V 3.9, PMOD Technologies LLC, Zurich Switzerland).

#### <sup>18</sup>FDG/PET Sample Preparations and Acquisitions

Several aspects of animal preparation and handling (e.g. fasting, warming) will affect the uptake of <sup>18</sup>FDG in the brain. Fueger et al. (2006) evaluated the uptake of <sup>18</sup>FDG in different tissues under various physiological conditions and reported that mice that were fasting, warmed and conscious during <sup>18</sup>FDG injection had the highest brain uptake. More recently, Van der Veen et al. (2008) reported that mice had a significantly higher <sup>18</sup>FDG uptake in the brain during the evening, consistent with the nocturnal nature of mice. For PET studies, mice and rats commonly receive 100-200 µCi <sup>18</sup>FDG with a 30-90 minute uptake. Acquisition times can range from 5-15 minutes for static acquisitions. To achieve peak sensitivity for brain studies, the animal head should be positioned within the center field of view during imaging.

#### Step 1: Load Study Data

Launch the PMOD PFUSEIT software module.

Set the Species to MOUSE (Arrow 1).

Set the processing stage menu to INPUT (Arrow 2), and open the <sup>18</sup>FDG/PET image to be analyzed. Bruker PET detectors acquire with an extended axial FOV that may cover the entire length of the animal anatomy.

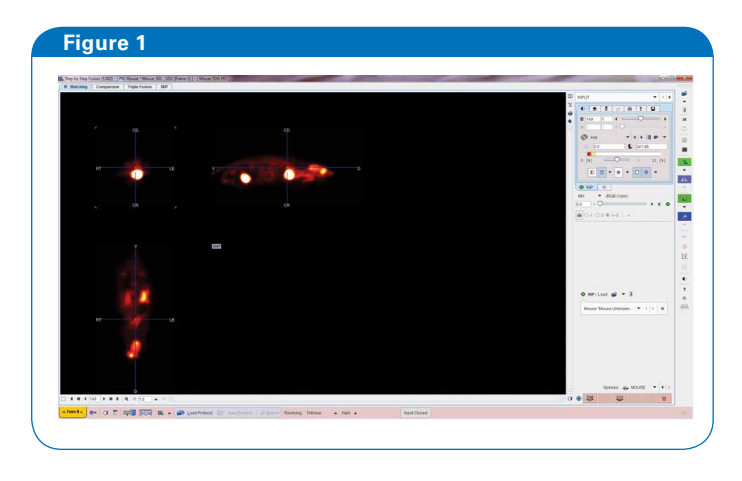

#### Step 2: Load the Template Image

Next, change the processing stage menu from INPUT to REFERENCE.

Then, load the Mouse (M. Mirrone) – FDG template.

| ● INP < Mouse ^Mouse Unkn ▼ 4 ▶ |
|---------------------------------|
|                                 |
|                                 |
| [Mouse (M.Mirrion 🔻 🔄 🕨 🗙 🚱     |

The Mouse - FDG Template (gray) and Study image (fire) will be displayed, but not spatially aligned. The Mouse – FDG Template image is cropped to the mouse brain only. Note the location of Harderian glands clearly visible in the Mouse – FDG Template image. (Shown with arrows on the image below).

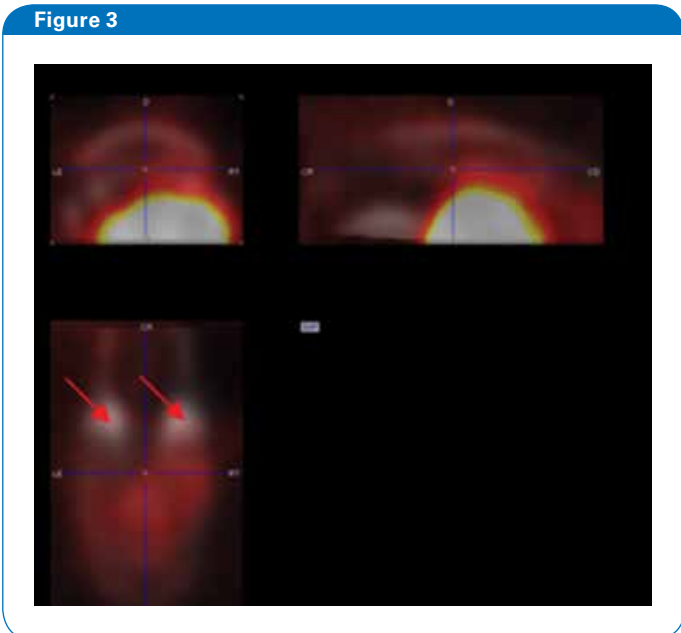

Select the Green INP tab (Arrow 1). Select, the Reslicing (Arrow 2) and Scale tab (Arrow 3). Adjust the image Scale (Arrow 4) to 0.2 to bring the whole image into view.

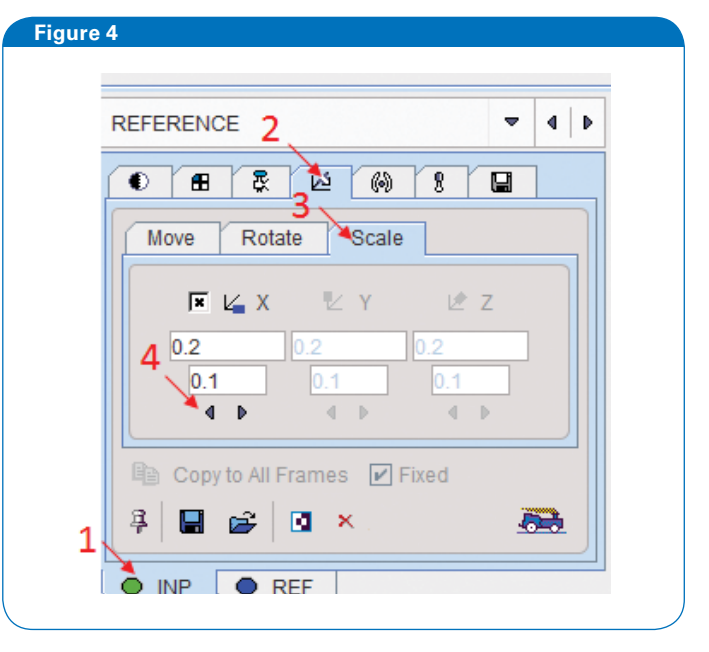

Note the location of the Harderian glands in the Study image (Shown with arrows on the image).

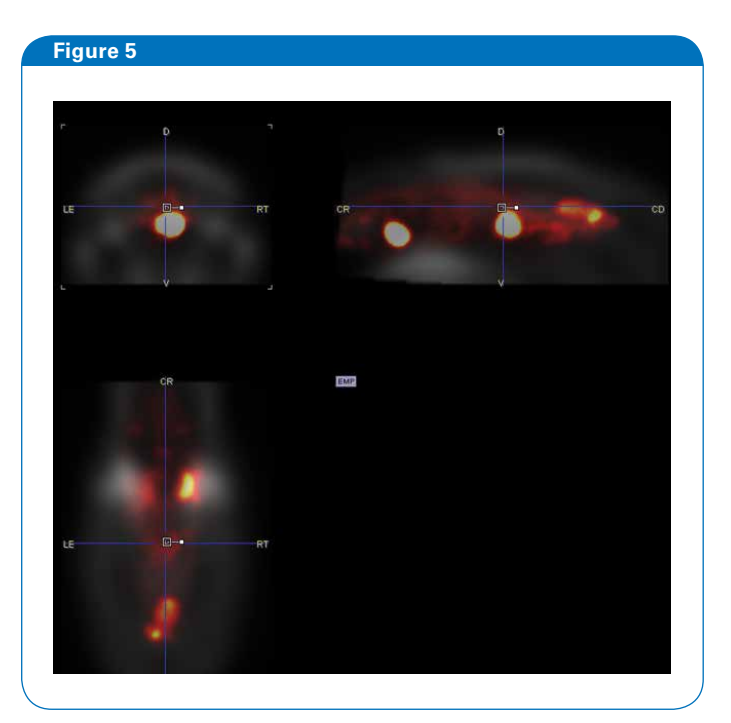

Automated matching algorithms may be used that can improve the alignment.

| Step 3: Register the Study Data to the Template |  |
|-------------------------------------------------|--|
| Data                                            |  |

Use the control in the center of each orthogonal view to drag (grab control by the large square) and rotate (grab the control by the small square) the Study image to approximate the orientation of the Mouse FDG - Template image.

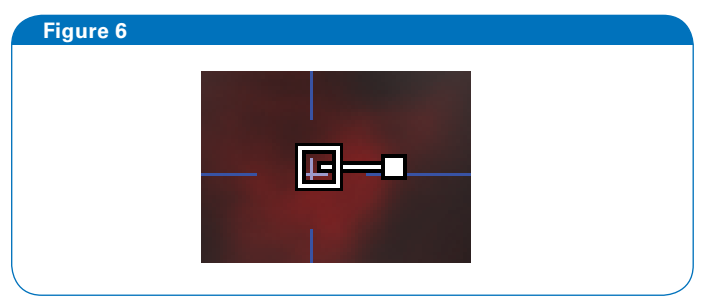

Finally, set the Study PET image Scale back to 1. Further adjust the image to align the Harderian glands of the Study PET image with the Harderian glands of the Mouse FDG – Template image. The body region of the mouse image will now be outside the available view.

# Figure 8

#### Step 4: Apply the VOI Atlas

Figure 7

The PET Study image should now be spatially aligned with the VOI Atlas. Change the processing stage menu setting from REFERENCE to VOIS (Arrow 1). Select the Template tab (Arrow 2) and then Atlas tab (Arrow 3). Be sure that the Green "A" tab (Arrow 4) is selected, and the PET Study image (Arrow 5) is selected at the Green "A" (select VOI study) menu.

VOI readouts and SUV calculations can be made as usual.

| s Two Pursues (2002) 17 Per Marcan Philason (82), 1821 (Prane 21) | MATCHED IN: Macan (Millimone) 400 and 1 = 1 Macan 100 Mill 1 | the same second second s |                                       |                                  |
|-------------------------------------------------------------------|--------------------------------------------------------------|----------------------------------------------------------------------------------------------------|---------------------------------------|----------------------------------|
| Killing Cumperince Triple Faces   BDP                             |                                                              | 0                                                                                                    | Le chi chi ca cali                    |                                  |
|                                                                   |                                                              | 2 4 4                                                                                                    |                                       |                                  |
|                                                                   |                                                              | 1 S .                                                                                                    | 2 Teruptee                            | 830 B A - 0                      |
|                                                                   |                                                              |                                                                                                    | 2 F Certai                            | Ø.m. + (10.8 +                   |
|                                                                   | and an interest of the second                                | A                                                                                                    |                                       | 6 M 6 M 6                        |
|                                                                   |                                                              |                                                                                                    |                                       | 1 (N) 200 (N)                    |
| THE R.                                                            |                                                              | - 20                                                                                                    |                                       | 0 0                              |
|                                                                   |                                                              |                                                                                                    |                                       | A A A                            |
|                                                                   |                                                              | · 20                                                                                                    |                                       | 15 14 0 + × 0                    |
|                                                                   |                                                              |                                                                                                    |                                       | 00101#A01+                       |
|                                                                   |                                                              | 1er •                                                                                                    |                                       |                                  |
|                                                                   | 1000                                                         | 100 1 1                                                                                                    |                                       |                                  |
|                                                                   |                                                              |                                                                                                    |                                       |                                  |
|                                                                   |                                                              | 0                                                                                                    |                                       |                                  |
| 4000                                                              |                                                              | • <u>s</u>                                                                                                    |                                       |                                  |
| and the second second                                             |                                                              | 14                                                                                                    |                                       |                                  |
| a                                                                 |                                                              | 1                                                                                                    | · · · · · · · · · · · · · · · · · · · |                                  |
|                                                                   |                                                              | 10                                                                                                    | N MM MM. ( Met                        | VOITAGTER ANDRED . RUPAN         |
|                                                                   |                                                              |                                                                                                    | 🔹 Masar (K.Marana) 🔹                  | Cuttre Mars                      |
|                                                                   |                                                              |                                                                                                    | 😫 Charge tesser 👋 🔘 😫                 | CA. House Money Designer, Y. 4 1 |
|                                                                   |                                                              |                                                                                                    | 4 0.000 + 2 + 3                       |                                  |
|                                                                   |                                                              | -                                                                                                    | Led   Group   Tanglaw                 |                                  |

## Any Tracer, Multimodal PET with Registered CT or MR Image

Because PET imaging provides little anatomical information, a two-step process is commonly used to align study data to atlas template data. Here, the anatomical Study image (CT or MR) is first spatially aligned to a MR template. The spatial transformation can then be automatically applied to the PET Study data. For this processing to be accurate it is critical that the PET/CT or PET/MR study data is already precisely aligned. Bruker's integrated PET/CT and PET/MR systems produce functional-structural datasets with precise anatomical registration appropriate for these protocols.

#### Figure 10

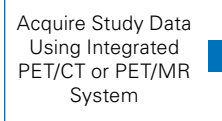

Register Study CT or MR Image to Template Image and Save Transformation Formula Apply Transformation Formula to PET Study Data and Apply VOI Atlas

The steps for processing are shown below using an AMYViD-PET/CT rat brain dataset acquired using the Bruker Albria Si PET system and analyzed using Rat Schiffer atlas (Schiffer et al., 2006) available with the PMOD analysis software (V3.9, PMOD Technologies LLC, Zurich Switzerland).

#### **Sample Preparation and Acquisition**

A representative animal from a recent study is used here to demonstrate the process for applying a rat brain atlas. In this study, TgF344-AD transgenic rats were imaged using an FDA approved compound Florbetapir F18 (AMYViD), that binds with Aβ plaques. 400-500 μCi of tracer compound, dissolved in 300-500 µl normal saline (0.9% NaCl), was administered through single (tail vein) bolus injection. 45-60 minutes before imaging. The Bruker Albira Si PET/SPECT/CT, located at University of Virginia Molecular Imaging Core, was used (funded by NIH grant 1S10OD021672, SS Berr). Imaging was performed while animals were anesthetized and placed in the prone position at center of the scanner bed. PET acquisition times were between 5-15 minutes. Followed by PET scanning, a computer tomography (CT) of the whole brain was performed. The system provides automated PET-CT data registration on image reconstruction.

#### Step 1: Load Anatomical (CT or MR) Study Image

Launch the PMOD PFUSEIT software module.

Set the Species to RAT (Arrow 1).

Set the processing stage menu to INPUT (Arrow 2), and open the CT Study image.

#### Figure 11

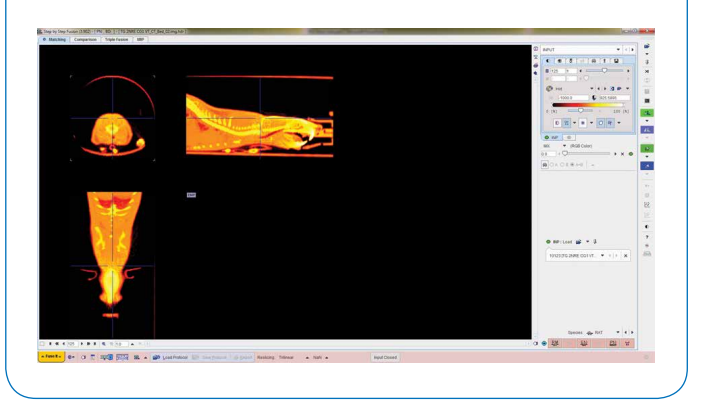

### Step 2: Load the Template Image

Next, change the processing stage menu from INPUT to REFERENCE.

Then, load the PX Rat (W. Schiffer) - T2 template.

| <b></b>          |            |     |   |
|------------------|------------|-----|---|
| INP 10123        | TG 2NRE CG | i   | Þ |
| REE: Load        | r≩ ▼       | 1.4 | 4 |
| ALT . LUGU       |            | 1.4 |   |
| IPx Rat (W Schif | fe 💌 👘     | x   | B |

The Rat – PX Schiffer Template (gray) and Study image (fire) will be displayed, but not spatially aligned. The Rat – PX Rat Template image is cropped to the rat brain only.

| By Tony Ansan (1.852 + ) 44, 85   1   10 2460 (000 11 (1 ) and (2 ) mg Mar   1                                                                                                    |                                                                                                    |
|----------------------------------------------------------------------------------------------------|----------------------------------------------------------------------------------------------------|
| Autolog Comparison Triple Fusion 1897                                                                                                    | Ø more tak                                                                                                    |
|                                                                                                    |                                                                                                    |
|                                                                                                    |                                                                                                    |
|                                                                                                    | Øm +11.80 -                                                                                                    |
| and the second second se                                                                                                    | - (100.0 C 005.000                                                                                                    |
|                                                                                                    |                                                                                                    |
| A DATE DATE AND A DATE OF A DATE OF  |                                                                                                    |
| A second second s                                                                                                    | Mit (F03 Calor)                                                                                                    |
| A REAL PROPERTY OF A REAL PROPERTY OF A REAL PROPER |                                                                                                    |
|                                                                                                    |                                                                                                    |
|                                                                                                    |                                                                                                    |
| Transfer on the part of the part                                                                                                    | • NP . WOD DO DWE CO. • ()                                                                                                    |
|                                                                                                    | • suritad gi + + +                                                                                                    |
| A CONTRACTOR OF A CONTRACTOR OFTA CONTRACTOR OFTA CONTRACTOR OFTA CONTRACTOR O | pharitani. • () x 🚳                                                                                                    |
| And the second second se                                                                                                    |                                                                                                    |
| and the second second second second second second second second second second second second second second second                                                                                                    |                                                                                                    |
|                                                                                                    |                                                                                                    |
| The second second second second second second second second second second second second second second second s                                                                                                    | 6 121 mar - 122 mar                                                                                                    |
|                                                                                                    |                                                                                                    |
| A NEW TIME A                                                                                                    |                                                                                                    |
| Contraction in the second second                                                                                                    | $\omega = -c(r + m - r)v + m - c(r + m - r)v + m - c(r)v + m - c(r)v + m - c(r)v + m - c(r)v + m - c(r)v + m -$ |
| CONTRACTOR AND A DESCRIPTION OF A DESCRIPTION OF A DESCRI | (2.8.4.2. 2.000 Filler                                                                                                    |

Select the Green INP tab (Arrow 1). Select, the Reslicing (Arrow 2) and Scale tab (Arrow 3). Adjust the image Scale (Arrow 4) to 0.2 to bring the whole image into view.

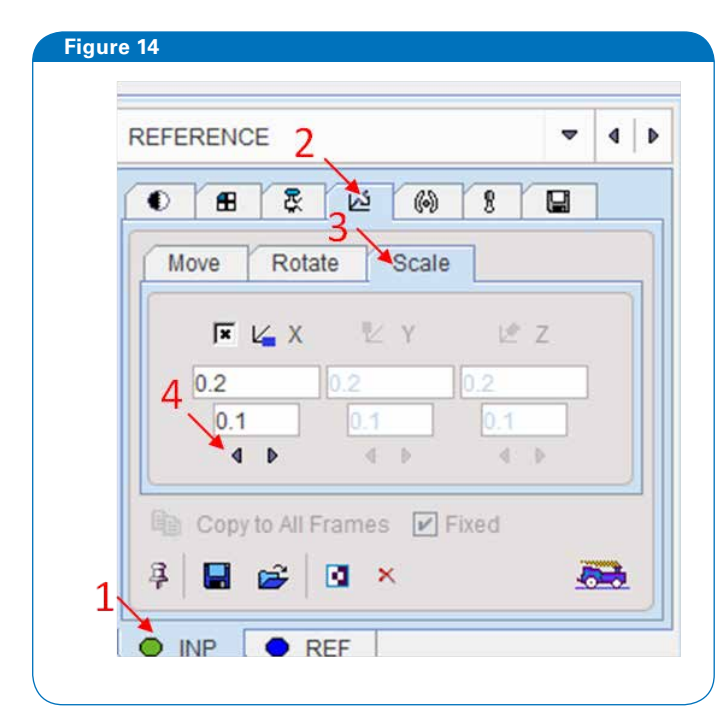

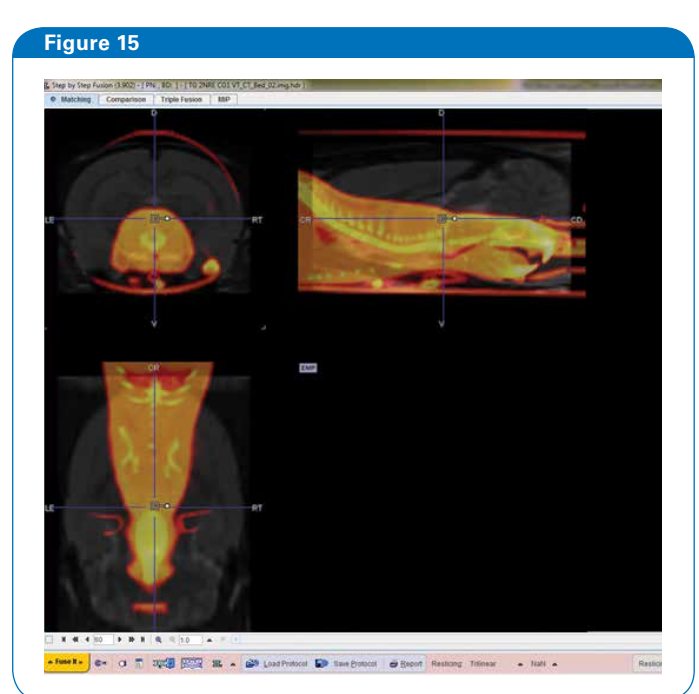

#### Step 3: Register the Anatomical Study (CT or MR) Data to the Template MR Data

Use the control in the center of each orthogonal view to drag (grab control by large square) and rotate (grab the control by the small square) the Study image to approximate the orientation of the Rat – PX Schifffer Template image.

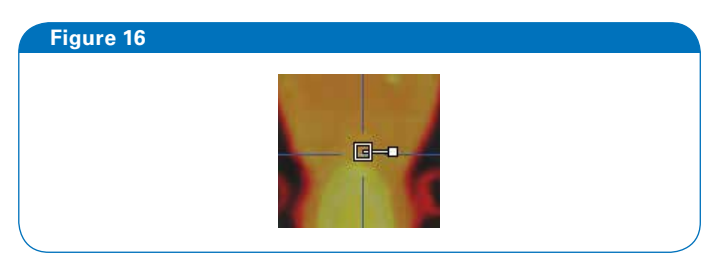

Finally, set the CT Study image Scale back to 1. Further adjust the image to align the margins Rat – PX Schifffer Template image. The body region of the Rat image will now be outside the available view.

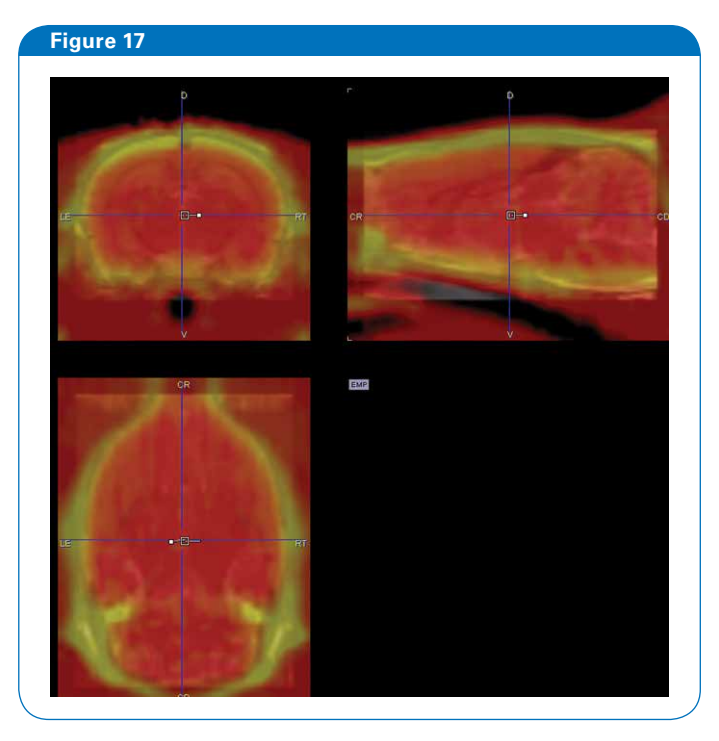

Automated matching algorithms may be used that can improve the alignment, however carefully inspect the margins of the alignment before proceeding.

Finally, save a transformation file for subsequent recall.

| ● 68 & 12 00 1 10<br>Move Rotate Scale<br>F 12 X 5 Y 2 Z<br>1.0 10 10 10<br>0.1 0 1 0 10<br>0.1 0 10 0 0<br>0.1 0 10 0<br>0.1 0 10 0<br>0.1 0 10 0<br>0.1 0 10 0<br>0.1 0 0<br>0.1 0 0<br>0.0 0<br>0.0 0 | FERENCE                  | <b>T</b> 4 |
|----------------------------------------------------------------------------------------------------|--------------------------|------------|
| Move     Rotate     Scale       IF     V_m X     5: Y     2: Z       1.0     10     10     0       0.1     0.1     0.1     0.1       4     F     5: S     6: S                                                                                                    | 8 8 2 8 A                | 1          |
| F     La X     E: Y     If Z       1.0     1.0     1.0     1.0       0.1     0.1     0.1     0.1       4     F     F     F                                                                                                    | Move Rotate Scale        |            |
| 1.0 1.0 1.0 1.0 1.0 1.0 1.0 1.0 1.0 1.0                                                                                                    | FKX MOY                  | (8-z)      |
| 0.1 0.1 0.1 0.1 0.1 0.1 0.1 0.1 0.1 0.1                                                                                                    | 1.0                      | 0          |
| Copyrio All Frames PI Freed                                                                                                    | 0.1 0.1                  | 0.1        |
| IN Copy to All Frames IPI Fixed                                                                                                    | 4.5 31.5                 | 0.1        |
| and the second second se                                                                                                    | Copy to All Frames P Fix | 0,0 .)     |
| 3 🖬 🚅 🛛 🗴 🛛 😹                                                                                                    | 🔓 🧉 🛛 🗙                  | 55         |
|                                                                                                    | INP REF                  |            |
| INP REF                                                                                                    |                          |            |
| MIX (RGB Color)                                                                                                    | (RGB Color)              |            |

## Step 4: Apply the Transformation and VOI Atlas to the PET Study Image

Close the existing studies. Set the processing stage menu to INPUT and open the PET Study image.

Next, change the processing stage menu from INPUT to REFERENCE.

Then, load the PX Rat (W. Schiffer) - T2 template.

Finally, load the transformation file generated in the previous step.

#### Figure 19 REFERENCE 69 0 6 8 12 Scale Move Rotate 10-2 F LAX 12 Y 1.0 0.1 4 5 Con to All Frames Fixed 4 O INP REF MIX (RGB Color) 0.5 OA OB @ A+B

The PET Study image should now be spatially aligned with the VOI atlas. Change the processing stage menu setting from REFERENCE to VOIS (Arrow 1). Select the Template tab (Arrow 2) and then Atlas tab (Arrow 3). Finally, select the Rx Rat (W. Schiffer) Atlas). Be sure that the Green "A" tab is selected, and the PET Study image is selected at the Green "A" (select VOI study) menu.

|                                                                                          |                                                                                                    | (A) [ ] ] |
|------------------------------------------------------------------------------------------|----------------------------------------------------------------------------------------------------|-----------|
| Y ►   Y ►   Y ►   Z ►   Z ►   Z ►   Non-Brain                                            | W 31 1   Or 0 1   G 0 0   A 0 1   MIX (RGB Color)   05 4   W 0   A 0   B MIX   V (RGB Color)   V (RGB Color)   V (RGB Color) |           |
| X<br>X Allas Mask Maps<br>X Allas Mask Maps<br>Mouse (M.Mirrione)<br>E Change folder & C | VOI TAC Type: AVERAGED                                                                                                    | o ▼       |

#### Figure 21

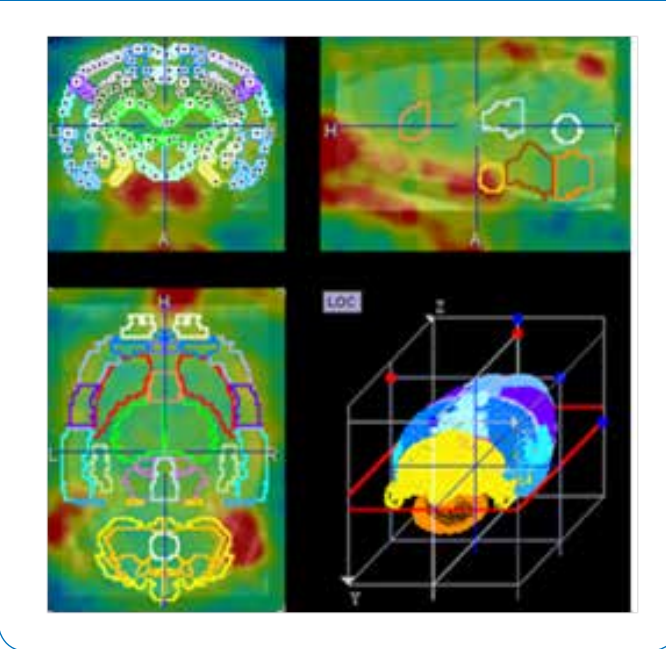

VOI readouts and SUV calculations can be made as usual.

| Clipboard Po Tipboard Po Tipboard                                                                                                    |
|----------------------------------------------------------------------------------------------------|
| Gort by value Selected Statistics Selected Statistics Selected Statistics Selected Statistics Selected Statistics Selected Statistics Selected Statistics                                                                                                    |
| Software Selected Statistic ped se SUM AVR*VCL                                                                                                    |
| Soft by value Selected Statistic<br>ged<br>16<br>SUM)<br>AVR*VOL)                                                                                                    |
| Selected Statistic<br>ged<br>te<br>SUM)<br>AVR*VCL)                                                                                                    |
| ged<br>SUM)<br>AVR*VCL)                                                                                                    |
| ne<br>SUM)<br>AVR*VOL)                                                                                                    |
| ne<br>ISUM)<br>AVR*VCL)                                                                                                    |
| (SUM)<br>AVR*VOL)                                                                                                    |
| (AVR*VOL)                                                                                                    |
|                                                                                                    |
|                                                                                                    |
|                                                                                                    |
| >erOfPixels                                                                                                    |
| perOfElfectivePixels                                                                                                    |
| eraged                                                                                                    |
|                                                                                                    |
|                                                                                                    |
| in                                                                                                    |
| 075 E                                                                                                    |
| InderCurve                                                                                                    |
| tialndex                                                                                                    |
| ocVolume                                                                                                    |
| seromaanas                                                                                                    |
| In the second second se |
| DEACEG                                                                                                    |
| nony                                                                                                    |
| eterman<br>NDimontion                                                                                                    |
| Confidencelational                                                                                                    |
| Confidence and a second                                                                                                    |
|                                                                                                    |
| Selected VOI(s                                                                                                    |
| The Design of the second second                                                                                                    |
|                                                                                                    |
| mbena_(Px Rot (W.Schilfer)                                                                                                    |
| mbens_r Px Rat (W.Schilfer)<br>idala 1 Px Rat (W.Schilfer)                                                                                                    |
| moens_i Px Rat (W.Schiffer)<br>idala_i Px Rat (W.Schiffer)                                                                                                    |
|                                                                                                    |

#### References

Balsara, R. D., Chapman, S. E., Sander, I. M., Donahue, D. L., Liepert, L., Castellino, F. J., et al. Noninvasive Imaging and Analysis of Cerebral Ischemia in Living Rats Using Positron Emission Tomography with 18F-FDG. (2014) J. Vis. Exp. (94), e51495, doi:10.3791/51495.

Sobrado M, Delgado M, Femádez-Valle E, García- García L, Torres M, Sánchez-Prieto J, Vivancos J, Manzanares R, Moro MA, Pozo MA, Lizasoain I (2011) Longitudinal studies of ischemic penumbra by using 18F-FDG PET and MRI techniques in permanent and transient focal cerebral ischemia in rats. NeuroImage, 57, 45-54.

Pozo MA, Delgado M, Sobrado M, García- García L, Balcerzyk M, Kontaxakis G, Moro MÁ, Lizasoain I. (2008) Metabolic PET imaging in experimental animal model of ischemic stroke. WMIC Poster Session.

Bonet-Costa V, Herranz-Pérez V, Blanco-Gandía M, Mas-Bargues C, Inglés M, Garcia-Tarraga P, Rodriguez-Arias M, Miñarro J, Borras C, Garcia-Verdugo JM, Viña J (2015) Clearing Amyloid-β through PPARγ/ApoE Activation by Genistein is a Treatment of Experimental Alzheimer's Disease. J Alzheimers Dis. 51(3):701-11. doi: 10.3233/JAD-151020.

Fueger BJ, Czernin J, Hildebrandt I, Tran C, Halpern BS, Stout D, Phelps ME, Weber WA. (2006) Impact of animal handling on the results of 18F-FDG PET studies in mice. J Nucl Med. 47(6):999-1006.

Van der Veen RD, Shao J, Chapman S, Leevy WM, Duffield GE (2012) A 24-hour temporal profile of *in vivo* brain and heart PET imaging reveals a nocturnal peak in brain F-fluorodeoxyglucose uptake. PlosONE. 7(2), e31792.

Ma Y, Hof PR, Grant SC, Blackband SJ, Bennett R, Slatest L, McGuigan MD, Benveniste H. (2005) A three-dimensional digital atlas database of the adult C57BL/6J mouse brain by magnetic resonance microscopy. Neuroscience. 135(4):1203-15.

Schiffer WK, Mirrione MM, Biegon A, Alexoff DL, Patel V, Dewey SL. Serial microPET measures of the metabolic reaction to a microdialysis probe implant. (2006) J Neurosci Methods. 155(2):272-84.

#### Bruker BioSpin

info@bruker.com www.bruker.com